## Steps to capture and upload geotag photos:

- **Below are screenshots and steps to follow to capture and upload** geotag image steps:
- 1. Open mobile camera and click on settings menu.

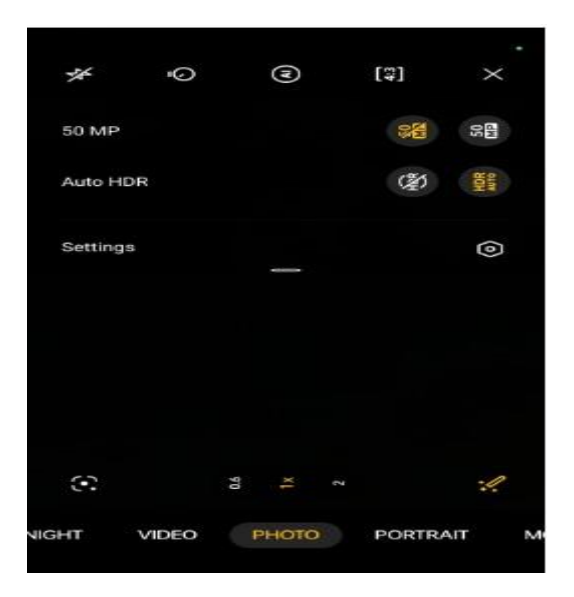

2. Enable Add location Tags options.

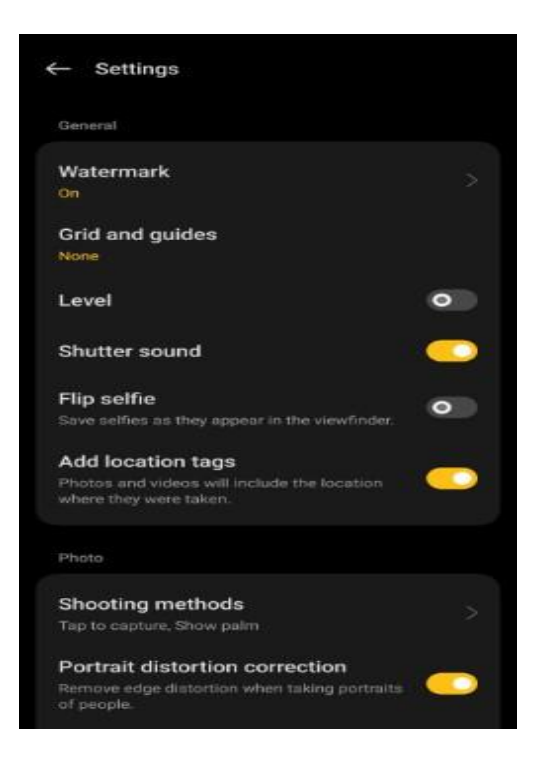

3. Click the photo from mobile camera only < go to what's app < Click on attachments < select document option.

Please Note: Click the photo from mobile camera only (No need to use any geotag application)

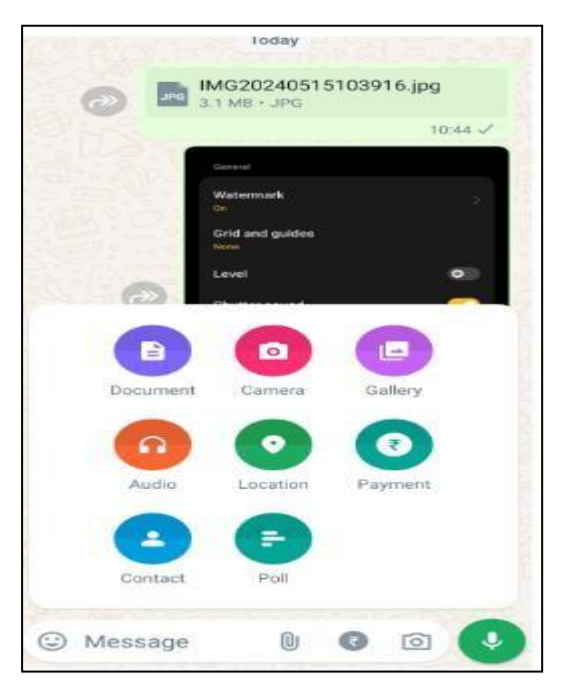

4. Click on Browse document / Choose from gallery option < Select the image < Send the attachment.

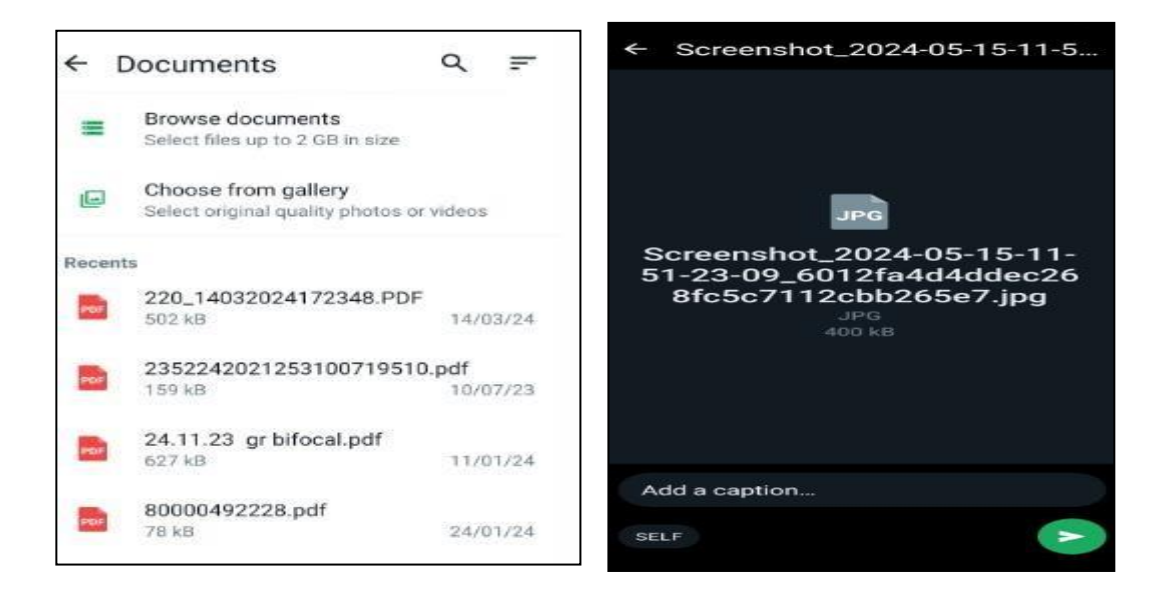

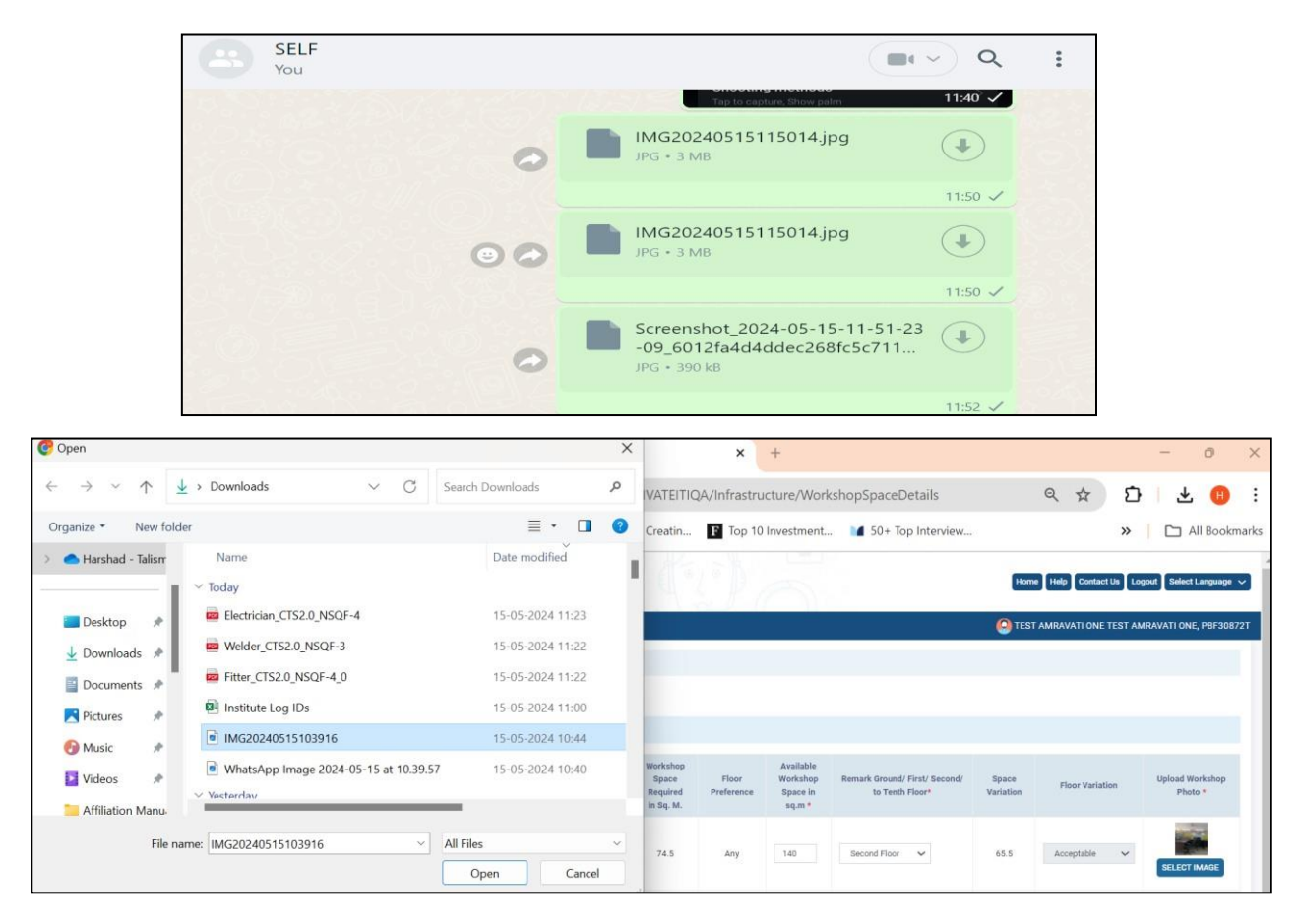

5. Download the image document file on the mobile or pc and upload it on the portal.

THE END